## How to access Seneca Learning

- 1. Log onto your device
- 2. Access a web browser
- 3. Type in <u>www.senecalearning.com</u>

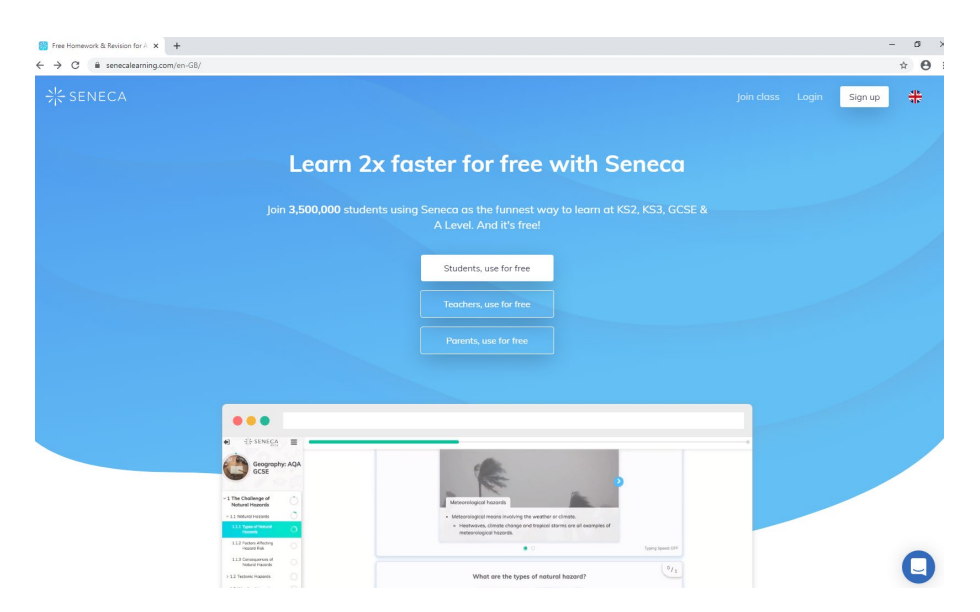

- 4. At the top right hand corner of the screen click, Login
- 5. The login page will appear

| 🚼 Seneca - Learn 2x Faster 🗙 🕂                                    |                                       | - 0   |
|-------------------------------------------------------------------|---------------------------------------|-------|
| $\leftrightarrow$ $\rightarrow$ C $$ app.senecalearning.com/login |                                       | ⊕ ☆ 🔒 |
|                                                                   |                                       |       |
|                                                                   | Login<br>Welcome back                 |       |
|                                                                   | Email                                 |       |
|                                                                   | Password Farant Your abserverd?       |       |
|                                                                   | Login                                 |       |
|                                                                   | Don't have an account? <u>Sign up</u> |       |
|                                                                   |                                       |       |
|                                                                   |                                       |       |

- 6. Enter your school email address e.g. <u>firstname.surname@theregisschool.co.uk</u>
- 7. Enter your password, the first time you log in this will be Seneca2020.
- 8. If you can't remember your password, click the 'forgot your password' link at the bottom of the login page

Note: Students can access many of the free resources by clicking on the 'Students, use for free' tab on the front page